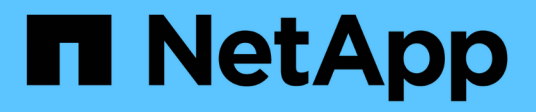

### Spiegelung und Backup-Schutz auf dem lokalen Cluster

ONTAP 9

NetApp September 12, 2024

This PDF was generated from https://docs.netapp.com/de-de/ontap/s3-snapmirror/create-local-mirrornew-bucket-task.html on September 12, 2024. Always check docs.netapp.com for the latest.

## Inhalt

| Spie | egelung und Backup-Schutz auf dem lokalen Cluster                              | . 1 |
|------|--------------------------------------------------------------------------------|-----|
| Ε    | rstellen einer Spiegelbeziehung für einen neuen Bucket (lokales Cluster)       | . 1 |
| Ε    | rstellen einer Spiegelbeziehung für einen vorhandenen Bucket (lokales Cluster) | 5   |
| Ü    | bernahme und Bereitstellung von Daten aus dem Ziel-Bucket (lokaler Cluster)    | 9   |
| V    | Viederherstellen eines Buckets aus der Ziel-Storage-VM (lokales Cluster)       | 10  |

## Spiegelung und Backup-Schutz auf dem lokalen Cluster

# Erstellen einer Spiegelbeziehung für einen neuen Bucket (lokales Cluster)

Wenn Sie neue S3-Buckets erstellen, können Sie sie sofort auf einem SnapMirror S3-Ziel im selben Cluster schützen. Sie können Daten auf einen Bucket in einer anderen Storage-VM oder auf derselben Storage-VM wie die Quelle spiegeln.

### Bevor Sie beginnen

- Die Anforderungen für ONTAP-Versionen, Lizenzierung und S3-Serverkonfiguration wurden erfüllt.
- Zwischen Quell- und Ziel-Storage-VMs besteht eine Peering-Beziehung.
- FÜR die Quell- und Ziel-VMs SIND CA-Zertifikate erforderlich. Sie können selbstsignierte CA-Zertifikate oder -Zertifikate verwenden, die von einem externen CA-Anbieter signiert wurden.

- 1. Wenn dies die erste SnapMirror S3-Beziehung für diese Storage-VM ist, überprüfen Sie, ob Root-Benutzerschlüssel sowohl für Quell- als auch für Ziel-Storage-VMs vorhanden sind, und regenerieren Sie sie erneut, wenn dies nicht der Fall ist:
  - a. Klicken Sie auf **Storage > Storage VMs** und wählen Sie dann die Speicher-VM aus.
  - b. Klicken Sie im Register **Einstellungen** auf 🧪 die Kachel S3.
  - c. Überprüfen Sie auf der Registerkarte **Benutzer**, ob für den Root-Benutzer ein Zugriffsschlüssel vorhanden ist
  - d. Wenn nicht, klicken Sie : neben **root** und dann auf **regenerieren-Schlüssel**. Generieren Sie den Schlüssel nicht neu, wenn er bereits vorhanden ist.

Siehe "Fügen Sie S3-Benutzer und -Gruppen hinzu" Finden Sie weitere Informationen.

- 3. Erstellen Sie eine SnapMirror S3-Richtlinie, wenn Sie keine vorhandene Richtlinie haben und die Standardrichtlinie nicht verwenden möchten:
  - a. Klicken Sie auf Schutz > Übersicht und dann auf Einstellungen für lokale Richtlinien.
  - b. Klicken Sie  $\rightarrow$  neben **Schutzrichtlinien** und dann auf **Hinzufügen**.
    - Geben Sie den Namen und die Beschreibung der Richtlinie ein.
    - Wählen Sie den Richtlinienumfang, das Cluster oder die SVM aus
    - Wählen Sie kontinuierlich für SnapMirror S3-Beziehungen aus.
    - Geben Sie Ihre Throttle- und Recovery Point Objective-Werte ein.
- 4. Erstellung eines Buckets mit SnapMirror Sicherung:
  - a. Klicken Sie auf Storage > Buckets und dann auf Hinzufügen.
  - b. Geben Sie einen Namen ein, wählen Sie die Speicher-VM aus, geben Sie eine Größe ein und klicken Sie dann auf **Weitere Optionen**.
  - c. Klicken Sie unter **Berechtigungen** auf **Hinzufügen**. Die Überprüfung der Berechtigungen ist optional, wird aber empfohlen.
    - **Principal** und **Effect** Wählen Sie Werte aus, die Ihren Benutzergruppeneinstellungen entsprechen, oder übernehmen Sie die Standardeinstellungen.
    - Aktionen stellen Sie sicher, dass die folgenden Werte angezeigt werden:

```
GetObject, PutObject, DeleteObject, ListBucket, GetBucketAcl, GetOb
jectAcl, ListBucketMultipartUploads, ListMultipartUploadParts
```

• Ressourcen - Verwenden Sie die Standardeinstellungen (bucketname, bucketname/\*) Oder andere Werte, die Sie benötigen

Siehe "Management des Benutzerzugriffs auf Buckets" Weitere Informationen zu diesen Feldern.

- d. Aktivieren Sie unter **Schutz Enable SnapMirror (ONTAP oder Cloud)**. Geben Sie anschließend die folgenden Werte ein:
  - Ziel
    - IEL: ONTAP-System
    - CLUSTER: Wählen Sie den lokalen Cluster aus.
    - STORAGE VM: Wählen Sie eine Storage VM auf dem lokalen Cluster aus.
    - S3 SERVER CA-ZERTIFIKAT: Kopieren Sie den Inhalt des Quellzertifikats und fügen Sie ihn ein.
  - Quelle
    - S3 SERVER CA-ZERTIFIKAT: Kopieren Sie den Inhalt des Zielzertifikats und fügen Sie ihn ein.
- 5. Überprüfen Sie Verwenden Sie dasselbe Zertifikat auf dem Ziel, wenn Sie ein Zertifikat verwenden, das von einem externen CA-Anbieter signiert wurde.
- 6. Wenn Sie auf **Zieleinstellungen** klicken, können Sie Ihre eigenen Werte anstelle der Standardeinstellungen für Bucket-Name, -Kapazität und -Service-Level eingeben.
- 7. Klicken Sie Auf **Speichern**. Ein neuer Bucket wird in der Quell-Storage-VM erstellt und in einem neuen Bucket gespiegelt, der die Ziel-Storage-VM erstellt wurde.

### Sichern Sie gesperrte Buckets

Ab ONTAP 9.14.1 können Sie gesperrte S3-Buckets sichern und nach Bedarf wiederherstellen.

Wenn Sie die Schutzeinstellungen für einen neuen oder vorhandenen Bucket definieren, können Sie die Objektsperrung für Ziel-Buckets aktivieren, sofern auf den Quell- und Ziel-Clustern ONTAP 9.14.1 oder höher ausgeführt wird und die Objektsperrung auf dem Quell-Bucket aktiviert ist. Der Sperrmodus für Objekte und die Aufbewahrungsdauer der Quell-Buckets werden für die replizierten Objekte auf dem Ziel-Bucket angewendet. Sie können auch eine andere Sperrfrist für den Ziel-Bucket im Abschnitt **Zieleinstellungen** definieren. Dieser Aufbewahrungszeitraum wird auch auf alle nicht gesperrten Objekte angewendet, die aus den Quell-Bucket und S3-Schnittstellen repliziert werden.

Informationen zum Aktivieren der Objektsperrung auf einem Bucket finden Sie unter "Erstellen eines Buckets".

### CLI

1. Wenn es sich hierbei um die erste SnapMirror S3-Beziehung für diese SVM handelt, überprüfen Sie, ob Root-Benutzerschlüssel für Quell- und Ziel-SVMs vorhanden sind, und regenerieren Sie sie erneut, wenn dies nicht der Fall ist:

```
vserver object-store-server user show
```

Vergewissern Sie sich, dass für den Root-Benutzer ein Zugriffsschlüssel vorhanden ist. Falls nicht, geben Sie Folgendes ein:

```
vserver object-store-server user regenerate-keys -vserver svm_name -user
root
```

Generieren Sie den Schlüssel nicht neu, wenn er bereits vorhanden ist.

2. Buckets für die Quell- und Ziel-SVMs erstellen:

```
vserver object-store-server bucket create -vserver svm_name -bucket
bucket_name [-size integer[KB|MB|GB|TB|PB]] [-comment text]
```

[additional options]

3. Fügen Sie Zugriffsregeln den Standard-Bucket-Richtlinien sowohl in den Quell- als auch in Ziel-SVMs hinzu:

```
vserver object-store-server bucket policy add-statement -vserver svm_name
-bucket bucket_name -effect {allow|deny} -action object_store_actions
-principal user_and_group_names -resource object_store_resources [-sid
text] [-index integer]
```

```
src_cluster::> vserver object-store-server bucket policy add-
statement -bucket test-bucket -effect allow -action
GetObject,PutObject,DeleteObject,ListBucket,GetBucketAcl,GetObjectAc
l,ListBucketMultipartUploads,ListMultipartUploadParts -principal -
-resource test-bucket, test-bucket /*
```

4. Erstellen Sie eine SnapMirror S3-Richtlinie, wenn Sie keine vorhandene Richtlinie haben und die Standardrichtlinie nicht verwenden möchten:

```
snapmirror policy create -vserver svm_name -policy policy_name -type
continuous [-rpo integer] [-throttle throttle_type] [-comment text]
[additional_options]
```

#### Parameter:

- ° continuous Die einzige Richtlinienart für SnapMirror S3 Beziehungen (erforderlich).
- -rpo Gibt die Zeit f
  ür den Wiederherstellungspunkt in Sekunden an (optional).
- -throttle Gibt die obere Grenze f
  ür Durchsatz/Bandbreite in Kilobyte/Sekunden an (optional).

#### Beispiel

```
src_cluster::> snapmirror policy create -vserver vs0 -type
continuous -rpo 0 -policy test-policy
```

- 5. Installieren Sie CA-Serverzertifikate auf der Admin-SVM:
  - a. Installieren Sie das CA-Zertifikat, das das Zertifikat des *Source* S3-Servers auf der Admin-SVM signiert hat:

```
security certificate install -type server-ca -vserver admin_svm -cert
-name src server certificate
```

b. Installieren Sie das CA-Zertifikat, das das Zertifikat des *Destination* S3-Servers auf der Admin-SVM signiert hat:

security certificate install -type server-ca -vserver *admin\_svm* -cert -name *dest\_server\_certificate*+ Wenn Sie ein Zertifikat verwenden, das von einem externen CA-Anbieter signiert wurde, müssen Sie dieses Zertifikat nur auf der Admin-SVM installieren.

Siehe security certificate install Man-Page für Details.

6. Eine SnapMirror S3 Beziehung erstellen: snapmirror create -source-path src\_svm\_name:/bucket/bucket\_name -destination-path dest\_peer\_svm\_name:/bucket/bucket\_name, ...} [-policy policy\_name]`

Sie können eine von Ihnen erstellte Richtlinie verwenden oder die Standardeinstellung übernehmen.

```
src_cluster::> snapmirror create -source-path vs0-src:/bucket/test-
bucket -destination-path vs1-dest:/vs1/bucket/test-bucket-mirror
-policy test-policy
```

7. Überprüfen Sie, ob die Spiegelung aktiv ist: snapmirror show -policy-type continuous -fields status

### Erstellen einer Spiegelbeziehung für einen vorhandenen Bucket (lokales Cluster)

Sie können vorhandene S3-Buckets für das gleiche Cluster jederzeit schützen, wenn Sie beispielsweise eine S3-Konfiguration von einer Version vor ONTAP 9.10.1 aktualisiert haben. Sie können Daten auf einen Bucket in einer anderen Storage-VM oder auf derselben Storage-VM wie die Quelle spiegeln.

### Bevor Sie beginnen

- Die Anforderungen für ONTAP-Versionen, Lizenzierung und S3-Serverkonfiguration wurden erfüllt.
- Zwischen Quell- und Ziel-Storage-VMs besteht eine Peering-Beziehung.
- FÜR die Quell- und Ziel-VMs SIND CA-Zertifikate erforderlich. Sie können selbstsignierte CA-Zertifikate oder -Zertifikate verwenden, die von einem externen CA-Anbieter signiert wurden.

- 1. Wenn dies die erste SnapMirror S3-Beziehung für diese Storage-VM ist, überprüfen Sie, ob Root-Benutzerschlüssel sowohl für Quell- als auch für Ziel-Storage-VMs vorhanden sind, und regenerieren Sie sie erneut, wenn dies nicht der Fall ist:
  - a. Klicken Sie auf **Storage > Storage VMs** und wählen Sie dann die Speicher-VM aus.
  - b. Klicken Sie im Register **Einstellungen** auf 🧪 die Kachel **S3**.
  - c. Überprüfen Sie auf der Registerkarte **Benutzer**, ob für den Root-Benutzer ein Zugriffsschlüssel vorhanden ist.
  - d. Wenn nicht, klicken Sie : neben **root** und dann auf **regenerieren-Schlüssel**. Generieren Sie den Schlüssel nicht neu, wenn er bereits vorhanden ist
- Überprüfen Sie, ob vorhandene Benutzer und Gruppen vorhanden sind und den richtigen Zugriff auf die Quell- und ZielspeicherVMs haben: Wählen Sie Speicher > Speicher-VMs, wählen Sie dann die Speicher-VM und dann Einstellungen Tab. Suchen Sie schließlich die Kachel S3, wählen Sie 
  , und wählen Sie die Registerkarte Benutzer und dann die Registerkarte Gruppen, um die Benutzerund Gruppenzugriffseinstellungen anzuzeigen.

Siehe "Fügen Sie S3-Benutzer und -Gruppen hinzu" Finden Sie weitere Informationen.

- 3. Erstellen Sie eine SnapMirror S3-Richtlinie, wenn Sie keine vorhandene Richtlinie haben und die Standardrichtlinie nicht verwenden möchten:
  - a. Klicken Sie auf Schutz > Übersicht und dann auf Lokale Richtlinieneinstellung.
  - b. Klicken Sie  $\rightarrow$  neben **Schutzrichtlinien** und dann auf **Hinzufügen**.
    - Geben Sie den Namen und die Beschreibung der Richtlinie ein.
    - Wählen Sie den Richtlinienumfang, das Cluster oder die SVM aus
    - Wählen Sie kontinuierlich für SnapMirror S3-Beziehungen aus.
    - Geben Sie Ihre Throttle- und Recovery Point Objective-Werte ein.
- 4. Vergewissern Sie sich, dass die Bucket-Zugriffsrichtlinie des vorhandenen Buckets nach wie vor die Anforderungen erfüllt:
  - a. Klicken Sie auf **Speicher > Eimer** und wählen Sie dann den Eimer aus, den Sie schützen möchten.
  - b. Klicken Sie im Register **Berechtigungen** auf *Y* **Bearbeiten** und dann unter **Berechtigungen** auf **Hinzufügen**.
    - **Principal** und **Effect** Wählen Sie Werte aus, die Ihren Benutzergruppeneinstellungen entsprechen, oder übernehmen Sie die Standardeinstellungen.
    - Aktionen stellen Sie sicher, dass die folgenden Werte angezeigt werden:

GetObject, PutObject, DeleteObject, ListBucket, GetBucketAcl, GetOb jectAcl, ListBucketMultipartUploads, ListMultipartUploadParts

• **Ressourcen** - Verwenden Sie die Standardeinstellungen (bucketname, bucketname/\*) Oder andere Werte, die Sie benötigen.

Siehe "Management des Benutzerzugriffs auf Buckets" Weitere Informationen zu diesen Feldern.

- 5. Schützen Sie einen vorhandenen Bucket mit SnapMirror S3:
  - a. Klicken Sie auf **Storage** > **Buckets** und wählen Sie dann den Eimer aus, den Sie schützen möchten.
  - b. Klicken Sie auf Protect und geben Sie die folgenden Werte ein:
    - Ziel
      - **ZIEL**: ONTAP-System
      - CLUSTER: Wählen Sie den lokalen Cluster aus.
      - STORAGE VM: Wählen Sie dieselbe oder eine andere Storage VM.
      - S3-SERVER-CA-ZERTIFIKAT: Kopieren Sie den Inhalt des source-Zertifikats.
    - Quelle
      - S3-SERVER-CA-ZERTIFIKAT: Kopieren Sie den Inhalt des Destination-Zertifikats.
- 6. Überprüfen Sie Verwenden Sie dasselbe Zertifikat auf dem Ziel, wenn Sie ein Zertifikat verwenden, das von einem externen CA-Anbieter signiert wurde.
- 7. Wenn Sie auf **Zieleinstellungen** klicken, können Sie Ihre eigenen Werte anstelle der Standardeinstellungen für Bucket-Name, -Kapazität und -Service-Level eingeben.
- 8. Klicken Sie Auf **Speichern**. Der vorhandene Bucket wird zu einem neuen Bucket in der Ziel-Storage-VM gespiegelt.

### Sichern Sie gesperrte Buckets

Ab ONTAP 9.14.1 können Sie gesperrte S3-Buckets sichern und nach Bedarf wiederherstellen.

Wenn Sie die Schutzeinstellungen für einen neuen oder vorhandenen Bucket definieren, können Sie die Objektsperrung für Ziel-Buckets aktivieren, sofern auf den Quell- und Ziel-Clustern ONTAP 9.14.1 oder höher ausgeführt wird und die Objektsperrung auf dem Quell-Bucket aktiviert ist. Der Sperrmodus für Objekte und die Aufbewahrungsdauer der Quell-Buckets werden für die replizierten Objekte auf dem Ziel-Bucket angewendet. Sie können auch eine andere Sperrfrist für den Ziel-Bucket im Abschnitt **Zieleinstellungen** definieren. Dieser Aufbewahrungszeitraum wird auch auf alle nicht gesperrten Objekte angewendet, die aus den Quell-Bucket und S3-Schnittstellen repliziert werden.

Informationen zum Aktivieren der Objektsperrung auf einem Bucket finden Sie unter "Erstellen eines Buckets".

### CLI

1. Wenn es sich hierbei um die erste SnapMirror S3-Beziehung für diese SVM handelt, überprüfen Sie, ob Root-Benutzerschlüssel für Quell- und Ziel-SVMs vorhanden sind, und regenerieren Sie sie erneut, wenn dies nicht der Fall ist:

vserver object-store-server user show

Vergewissern Sie sich, dass für den Root-Benutzer ein Zugriffsschlüssel vorhanden ist. Falls nicht, geben Sie Folgendes ein:

vserver object-store-server user regenerate-keys -vserver svm\_name -user
root

Generieren Sie den Schlüssel nicht neu, wenn er bereits vorhanden ist.

2. Erstellen eines Buckets für die Ziel-SVM als Ziel-Ziel:

vserver object-store-server bucket create -vserver svm\_name -bucket

```
dest_bucket_name [-size integer[KB|MB|GB|TB|PB]] [-comment text]
[additional_options]
```

3. Vergewissern Sie sich, dass die Zugriffsregeln für die Standard-Bucket-Richtlinien sowohl in den Quell- als auch in den Ziel-SVMs korrekt sind:

```
vserver object-store-server bucket policy add-statement -vserver svm_name
-bucket bucket_name -effect {allow|deny} -action object_store_actions
-principal user_and_group_names -resource object_store_resources [-sid
text] [-index integer]`
```

Beispiel

```
clusterA::> vserver object-store-server bucket policy add-statement
-bucket test-bucket -effect allow -action
GetObject,PutObject,DeleteObject,ListBucket,GetBucketAcl,GetObjectAc
l,ListBucketMultipartUploads,ListMultipartUploadParts -principal -
-resource test-bucket, test-bucket /*
```

4. Erstellen Sie eine SnapMirror S3-Richtlinie, wenn Sie keine vorhandene Richtlinie haben und die Standardrichtlinie nicht verwenden möchten:

```
snapmirror policy create -vserver svm_name -policy policy_name -type
continuous [-rpo _integer] [-throttle throttle_type] [-comment text]
[additional_options]
```

Parameter:

- ° continuous Die einzige Richtlinienart für SnapMirror S3 Beziehungen (erforderlich).
- ° -rpo Gibt die Zeit für den Wiederherstellungspunkt in Sekunden an (optional).
- -throttle Gibt die obere Grenze f
  ür Durchsatz/Bandbreite in Kilobyte/Sekunden an (optional).

**Beispiel** 

```
clusterA::> snapmirror policy create -vserver vs0 -type
continuous -rpo 0 -policy test-policy
```

- 5. Installieren Sie CA-Serverzertifikate auf der Admin-SVM:
  - a. Installieren Sie das CA-Zertifikat, das das Zertifikat des *Source* S3-Servers auf der Admin-SVM signiert hat:

```
security certificate install -type server-ca -vserver admin_svm -cert
-name src server certificate
```

b. Installieren Sie das CA-Zertifikat, das das Zertifikat des *Destination* S3-Servers auf der Admin-SVM signiert hat:

```
security certificate install -type server-ca -vserver admin_svm -cert
-name dest_server_certificate+ Wenn Sie ein Zertifikat verwenden, das von einem
externen CA-Anbieter signiert wurde, müssen Sie dieses Zertifikat nur auf der Admin-SVM
installieren.
```

Siehe security certificate install Man-Page für Details.

6. Eine SnapMirror S3 Beziehung erstellen:

```
snapmirror create -source-path src_svm_name:/bucket/bucket_name
-destination-path dest_peer_svm_name:/bucket/bucket_name, ...} [-policy
policy_name]
```

Sie können eine von Ihnen erstellte Richtlinie verwenden oder die Standardeinstellung übernehmen.

**Beispiel** 

```
src_cluster::> snapmirror create -source-path vs0-src:/bucket/test-
bucket -destination-path vs1-dest:/bucket/test-bucket-mirror -policy
test-policy
```

7. Überprüfen Sie, ob die Spiegelung aktiv ist: snapmirror show -policy-type continuous -fields status

### Übernahme und Bereitstellung von Daten aus dem Ziel-Bucket (lokaler Cluster)

Wenn die Daten in einem Quell-Bucket nicht mehr verfügbar sind, können Sie die SnapMirror Beziehung unterbrechen, um den Ziel-Bucket beschreibbar zu machen und mit der Bereitstellung von Daten zu beginnen.

### Über diese Aufgabe

Wenn ein Takeover-Vorgang durchgeführt wird, wird Quell-Bucket in schreibgeschützt konvertiert und der ursprüngliche Ziel-Bucket in Lese-/Schreibzugriff konvertiert, um die SnapMirror S3-Beziehung rückgängig zu machen.

Wenn der deaktivierte Quell-Bucket wieder verfügbar ist, synchronisiert SnapMirror S3 den Inhalt der beiden Buckets automatisch neu. Sie müssen die Beziehung nicht explizit neu synchronisieren, wie es für standardmäßige Volume SnapMirror Implementierungen erforderlich ist.

Wenn der Ziel-Bucket auf einem Remote-Cluster liegt, muss der Takeover-Vorgang vom Remote-Cluster aus initiiert werden.

Failover aus dem nicht verfügbaren Bucket und Beginn der Datenbereitstellung:

- 1. Klicken Sie auf **Schutz > Beziehungen**, und wählen Sie dann **SnapMirror S3** aus.
- 2. Klicken Sie auf ; wählen Sie **Failover** und klicken Sie dann auf **Failover**.

### CLI

- 1. Initiieren eines Failover-Vorgangs für den Ziel-Bucket: snapmirror failover start -destination-path svm\_name:/bucket/bucket\_name
- 2. Überprüfen Sie den Status des Failover-Vorgangs: snapmirror show -fields status

### Beispiel

```
clusterA::> snapmirror failover start -destination-path vs1:/bucket/test-
bucket-mirror
```

# Wiederherstellen eines Buckets aus der Ziel-Storage-VM (lokales Cluster)

Wenn Daten in einem Quell-Bucket verloren gehen oder beschädigt sind, können Sie Ihre Daten neu befüllen, indem Sie Objekte aus einem Ziel-Bucket wiederherstellen.

### Über diese Aufgabe

Sie können den Ziel-Bucket auf einem vorhandenen oder einem neuen Bucket wiederherstellen. Der Ziel-Bucket für den Wiederherstellungsvorgang muss größer sein als der logische genutzte Zielspeicherplatz.

Wenn Sie einen vorhandenen Bucket verwenden, muss er beim Starten eines Wiederherstellungsvorgangs leer sein. Beim Restore wird ein Bucket nicht rechtzeitig "zurück", sondern es füllt einen leeren Bucket mit den vorherigen Inhalten aus.

Der Wiederherstellungsvorgang muss vom lokalen Cluster aus gestartet werden.

Wiederherstellen der Backup-Daten:

- 1. Klicken Sie auf **Schutz > Beziehungen** und wählen Sie dann den Bucket aus.
- 2. Klicken Sie auf und wählen Sie dann **Wiederherstellen**.
- 3. Wählen Sie unter Quelle vorhandener Bucket (Standard) oder Neuer Bucket aus.
  - Um einen **vorhandenen Bucket** (die Standardeinstellung) wiederherzustellen, führen Sie die folgenden Aktionen aus:
    - Wählen Sie das Cluster und die Storage-VM aus, um nach dem vorhandenen Bucket zu suchen.
    - Wählen Sie den vorhandenen Bucket aus.
- 4. Kopieren Sie den Inhalt des S3-Zielserver-CA-Zertifikats und fügen Sie ihn ein.
  - Um einen neuen Bucket wiederherzustellen, geben Sie die folgenden Werte ein:
    - Der Cluster und die Storage-VM zum Hosten des neuen Buckets.
    - Name, Kapazität und Performance des neuen Bucket Siehe "Storage Service Level" Finden Sie weitere Informationen.
    - Der Inhalt des CA-Zertifikats des Ziel-S3-Servers.
- 5. Kopieren Sie unter **Destination** den Inhalt des Quell-S3-Server-CA-Zertifikats und fügen Sie ihn ein.
- 6. Klicken Sie auf **Schutz** > Beziehungen, um den Wiederherstellungsfortschritt zu überwachen.

### Gesperrte Buckets wiederherstellen

Ab ONTAP 9.14.1 können Sie gesperrte Buckets sichern und nach Bedarf wiederherstellen.

Sie können einen objektgesperrten Bucket in einem neuen oder bestehenden Bucket wiederherstellen. In den folgenden Szenarien können Sie einen objektgesperrten Bucket als Ziel auswählen:

- Wiederherstellung auf einen neuen Bucket: Wenn die Objektsperrung aktiviert ist, kann ein Bucket wiederhergestellt werden, indem ein Bucket erstellt wird, für den auch die Objektsperrung aktiviert ist. Wenn Sie einen gesperrten Bucket wiederherstellen, werden der Objektsperrmodus und der Aufbewahrungszeitraum des ursprünglichen Buckets repliziert. Sie können auch eine andere Sperrfrist für den neuen Bucket definieren. Diese Aufbewahrungsfrist wird auf nicht gesperrte Objekte aus anderen Quellen angewendet.
- Wiederherstellung auf einen vorhandenen Bucket: Ein Object-Locked Bucket kann in einen bestehenden Bucket wiederhergestellt werden, sofern auf dem bestehenden Bucket Versionierung und ein ähnlicher Object-Locking-Modus aktiviert sind. Die Aufbewahrungsdauer des ursprünglichen Eimers wird beibehalten.
- Nicht gesperrte Buckets wiederherstellen: Selbst wenn die Objektsperrung auf einem Bucket nicht aktiviert ist, können Sie sie in einem Bucket wiederherstellen, der die Objektsperrung aktiviert hat und sich auf dem Quellcluster befindet. Wenn Sie den Bucket wiederherstellen, werden alle nicht gesperrten Objekte gesperrt, und der Aufbewahrungszeitraum und die Dauer des Ziel-Buckets werden für sie anwendbar.

### CLI

- 1. Wenn Sie Objekte in einem neuen Bucket wiederherstellen, erstellen Sie den neuen Bucket. Weitere Informationen finden Sie unter "Backup-Beziehung für einen neuen Bucket erstellen (Cloud-Ziel)".
- 2. Initiieren eines Restore-Vorgangs für den Ziel-Bucket:

```
snapmirror restore -source-path svm_name:/bucket/bucket_name -destination
-path svm_name:/bucket/bucket_name
```

### Beispiel

clusterA::> snapmirror restore -source-path vs0:/bucket/test-bucket -destination-path vs1:/bucket/test-bucket-mirror

### Copyright-Informationen

Copyright © 2024 NetApp. Alle Rechte vorbehalten. Gedruckt in den USA. Dieses urheberrechtlich geschützte Dokument darf ohne die vorherige schriftliche Genehmigung des Urheberrechtsinhabers in keiner Form und durch keine Mittel – weder grafische noch elektronische oder mechanische, einschließlich Fotokopieren, Aufnehmen oder Speichern in einem elektronischen Abrufsystem – auch nicht in Teilen, vervielfältigt werden.

Software, die von urheberrechtlich geschütztem NetApp Material abgeleitet wird, unterliegt der folgenden Lizenz und dem folgenden Haftungsausschluss:

DIE VORLIEGENDE SOFTWARE WIRD IN DER VORLIEGENDEN FORM VON NETAPP ZUR VERFÜGUNG GESTELLT, D. H. OHNE JEGLICHE EXPLIZITE ODER IMPLIZITE GEWÄHRLEISTUNG, EINSCHLIESSLICH, JEDOCH NICHT BESCHRÄNKT AUF DIE STILLSCHWEIGENDE GEWÄHRLEISTUNG DER MARKTGÄNGIGKEIT UND EIGNUNG FÜR EINEN BESTIMMTEN ZWECK, DIE HIERMIT AUSGESCHLOSSEN WERDEN. NETAPP ÜBERNIMMT KEINERLEI HAFTUNG FÜR DIREKTE, INDIREKTE, ZUFÄLLIGE, BESONDERE, BEISPIELHAFTE SCHÄDEN ODER FOLGESCHÄDEN (EINSCHLIESSLICH, JEDOCH NICHT BESCHRÄNKT AUF DIE BESCHAFFUNG VON ERSATZWAREN ODER -DIENSTLEISTUNGEN, NUTZUNGS-, DATEN- ODER GEWINNVERLUSTE ODER UNTERBRECHUNG DES GESCHÄFTSBETRIEBS), UNABHÄNGIG DAVON, WIE SIE VERURSACHT WURDEN UND AUF WELCHER HAFTUNGSTHEORIE SIE BERUHEN, OB AUS VERTRAGLICH FESTGELEGTER HAFTUNG, VERSCHULDENSUNABHÄNGIGER HAFTUNG ODER DELIKTSHAFTUNG (EINSCHLIESSLICH FAHRLÄSSIGKEIT ODER AUF ANDEREM WEGE), DIE IN IRGENDEINER WEISE AUS DER NUTZUNG DIESER SOFTWARE RESULTIEREN, SELBST WENN AUF DIE MÖGLICHKEIT DERARTIGER SCHÄDEN HINGEWIESEN WURDE.

NetApp behält sich das Recht vor, die hierin beschriebenen Produkte jederzeit und ohne Vorankündigung zu ändern. NetApp übernimmt keine Verantwortung oder Haftung, die sich aus der Verwendung der hier beschriebenen Produkte ergibt, es sei denn, NetApp hat dem ausdrücklich in schriftlicher Form zugestimmt. Die Verwendung oder der Erwerb dieses Produkts stellt keine Lizenzierung im Rahmen eines Patentrechts, Markenrechts oder eines anderen Rechts an geistigem Eigentum von NetApp dar.

Das in diesem Dokument beschriebene Produkt kann durch ein oder mehrere US-amerikanische Patente, ausländische Patente oder anhängige Patentanmeldungen geschützt sein.

ERLÄUTERUNG ZU "RESTRICTED RIGHTS": Nutzung, Vervielfältigung oder Offenlegung durch die US-Regierung unterliegt den Einschränkungen gemäß Unterabschnitt (b)(3) der Klausel "Rights in Technical Data – Noncommercial Items" in DFARS 252.227-7013 (Februar 2014) und FAR 52.227-19 (Dezember 2007).

Die hierin enthaltenen Daten beziehen sich auf ein kommerzielles Produkt und/oder einen kommerziellen Service (wie in FAR 2.101 definiert) und sind Eigentum von NetApp, Inc. Alle technischen Daten und die Computersoftware von NetApp, die unter diesem Vertrag bereitgestellt werden, sind gewerblicher Natur und wurden ausschließlich unter Verwendung privater Mittel entwickelt. Die US-Regierung besitzt eine nicht ausschließliche, nicht übertragbare, nicht unterlizenzierbare, weltweite, limitierte unwiderrufliche Lizenz zur Nutzung der Daten nur in Verbindung mit und zur Unterstützung des Vertrags der US-Regierung, unter dem die Daten bereitgestellt wurden. Sofern in den vorliegenden Bedingungen nicht anders angegeben, dürfen die Daten ohne vorherige schriftliche Genehmigung von NetApp, Inc. nicht verwendet, offengelegt, vervielfältigt, geändert, aufgeführt oder angezeigt werden. Die Lizenzrechte der US-Regierung für das US-Verteidigungsministerium sind auf die in DFARS-Klausel 252.227-7015(b) (Februar 2014) genannten Rechte beschränkt.

### Markeninformationen

NETAPP, das NETAPP Logo und die unter http://www.netapp.com/TM aufgeführten Marken sind Marken von NetApp, Inc. Andere Firmen und Produktnamen können Marken der jeweiligen Eigentümer sein.